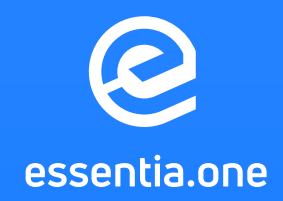

## Token Swap Step-by-Step Guide

This document will provide you a complete instruction on how to perform a token swap using the Essentia Desktop application.

**1** The first step for you will be to sign in to your account in the Essentia Desktop. If you don't have one yet, create it. The Desktop application can be easily downloaded using the official website.

| Try Essent                                                                                                    | tia Now!                                                                                                    |  |
|----------------------------------------------------------------------------------------------------|----------------------------------------------------------------------------------------------------|--|
| rds needed. Download for t<br>need at your fi                                                                                                    |                                                                                                    |  |
| 101.0         101.0         0         0         100.0           \$10.128         Mail Frame         53.24         32.4           (100)         Years         53.24         32.4                                                                                                    | 100 (0)                                                                                                    |  |
| Construction     Construction     C | B     B     B     B       *     *     *     *     *       *     *     *     *     *       *     *     *     *     * |  |
|                                                                                                    |                                                                                                    |  |
| 🗯 Mac 📑 Windo                                                                                                    | lows 📲 Linux                                                                                                    |  |
|                                                                                                    |                                                                                                    |  |

- 2 If you hold your tokens anywhere but the Essentia native wallet, for instance on MEW, just import it into Essentia. **To do that:** 
  - Get the wallet's private key,
  - Go to Essentia desktop,
  - Click on the "+" button,
  - Then push "Import".

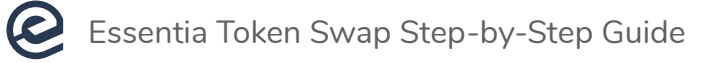

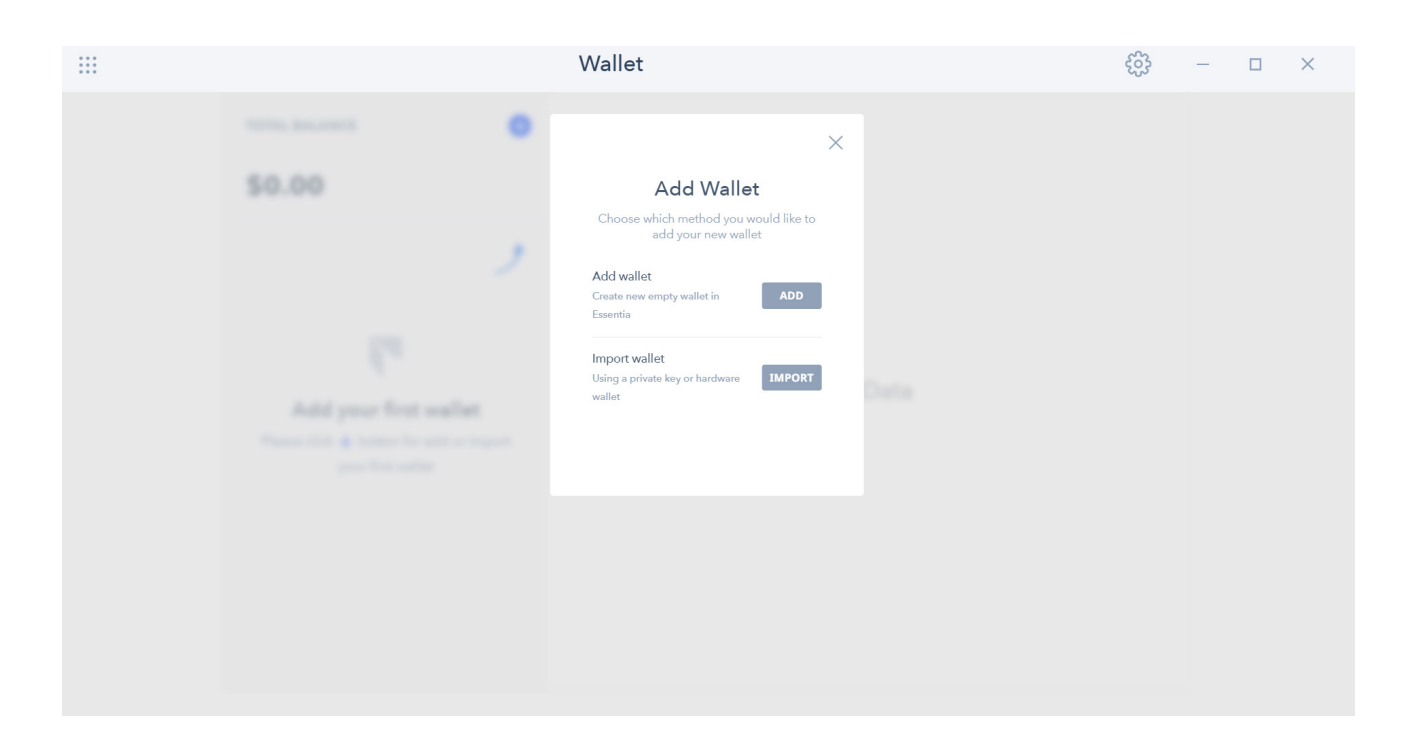

• Then Choose '**Ethereum**' from the wallet menu. Enter your private key and voila - your Ethereum wallet is now imported.

| *** |                                                                                   | Wallet                                                                                                    |      | <u>ન</u> | — | × |
|-----|-----------------------------------------------------------------------------------|----------------------------------------------------------------------------------------------------|------|----------|---|---|
|     | TOTAL BALANCE                                                                     | Choose currency                                                                                                    | ×    |          |   |   |
|     | ✓ Add your first wallet Please click ↓ button for add or import your first wallet | Here you can choose the wallet to use.       COINS     TOKENS       3     Bitcoin       4     Litecoin       5     Ethereum       3     Bitcoin cash       6     Essentia One | Data |          |   |   |

- Then, all you need to do is to add your ESS tokens manually. To do that choose the ETH wallet you just imported and press '+' on the upper top corner of your wallet's menu.
- Press 'Add wallet'.

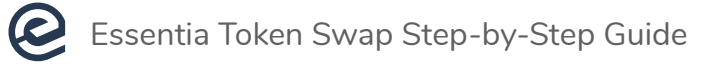

| *** |                                                   | Wallet                                                                                                    | ξ <u>õ</u> 3 − □ × |
|-----|---------------------------------------------------|----------------------------------------------------------------------------------------------------|--------------------|
|     | 557.50<br>Com Com Com Com Com Com Com Com Com Com | Wallet × Add Wallet Choose which method you would like to add your new wallet Add wallet Croaste new empty wallet in Essentia |                    |
|     |                                                   | Import wallet Using a private key or hardware wallet                                                                          |                    |

• Go to the '**Tokens**' tab and choose your previously created ETH wallet.

| *** |                          |        | Wallet                                                                    |          |                                                     | ŝ                  | - | × |
|-----|--------------------------|--------|---------------------------------------------------------------------------|----------|-----------------------------------------------------|--------------------|---|---|
|     | TOTAL BALANCE            | Edit 🕂 | ~<br>×                                                                    |          | <b>\$ 221.1700</b> -3.46% ▼ (2                      | lh) 📿              |   |   |
|     | \$57.50<br>COINS         | TOKENS | Choose currency<br>Here you can choose the wallet to use.<br>COINS TOKENS |          | ↑ SEND ↓                                            | RECEIVE            |   |   |
|     | \$ 28.75<br>0.130000 ETH |        | Here you can choose the wallet to use.                                    | leceived | l Swap                                              | Q                  |   |   |
|     |                          |        |                                                                           |          | + \$28.<br>Confirmed 0.1300000 E<br>1 mar 2018 5:10 | 75 V<br>TH V<br>21 |   |   |

• Then choose Essentia in the drop-down menu and it's done.

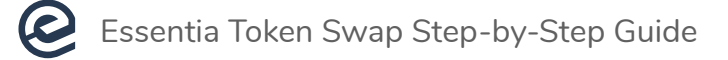

| ••• ::: |                                                                                                    | Wallet                                                                                                    | £33 |
|---------|----------------------------------------------------------------------------------------------------|----------------------------------------------------------------------------------------------------|-----|
|         | TOTAL BALANCE       Edit ⊕         \$0.000       TOKENS         COINS       TOKENS         DOUBD ETH       DOUBD ETH | S 218.0600 -4.64% + (24)     Choose currency     Maker     Image: Coin     Maker     Image: Coin     Image: Coin <td< th=""><th></th></td<> |     |

- 3 Also, make sure you have a certain amount of ETH on your wallet as well, in order to conduct the swap transaction.
- 4 When everything is set, go to the Wallet and click Token Swap.

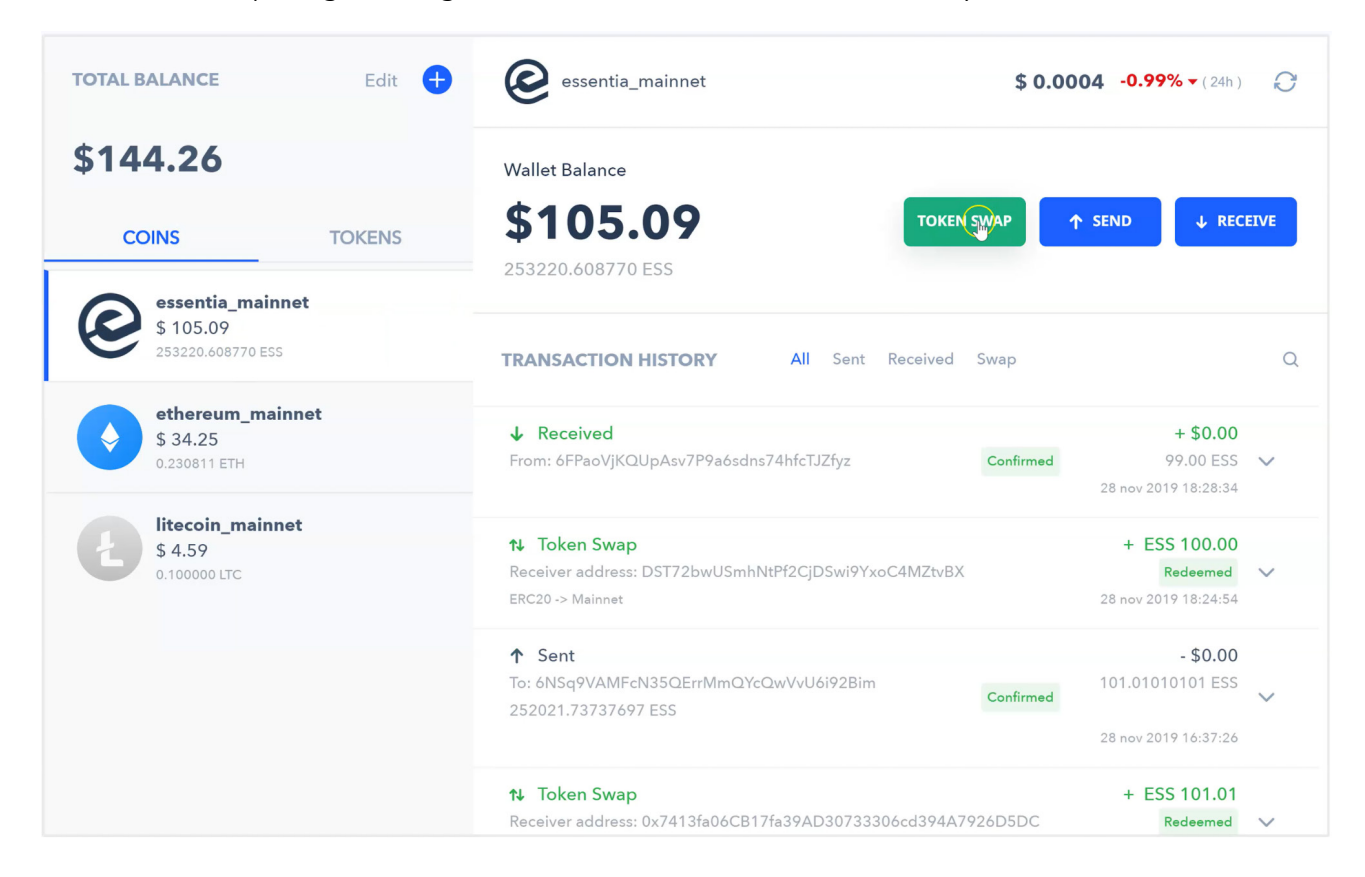

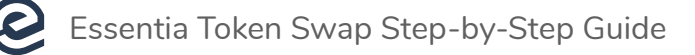

5 Specify the number of tokens you'd like to exchange for coins

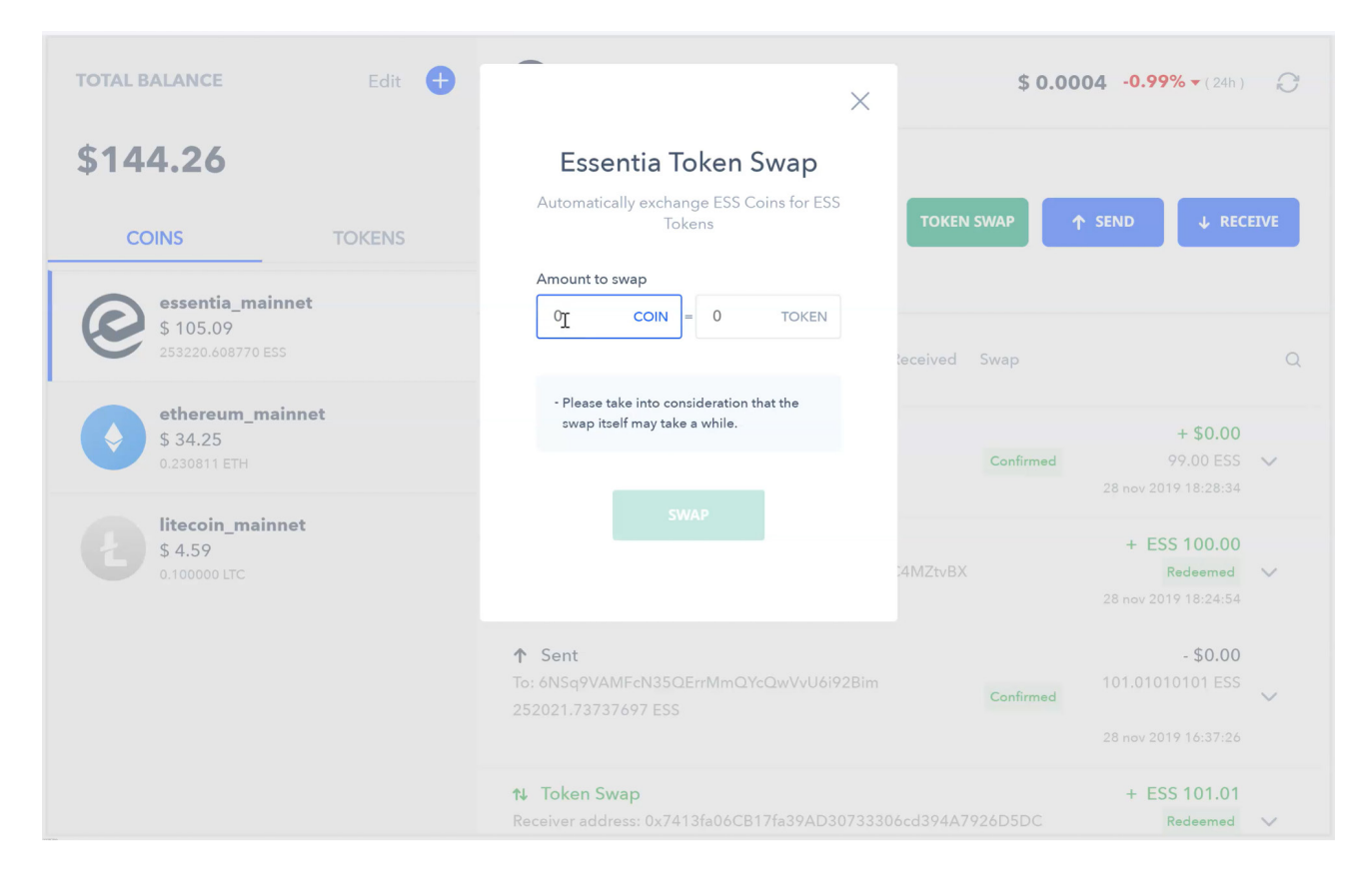

6 Choose the wallet where you'd like to receive your coins after token swap is completed.

| TOTAL BALANCE Edit       | ×                                                                                                    | \$ 0.0004 -0.99% • (24h)                                     |
|--------------------------|----------------------------------------------------------------------------------------------------|--------------------------------------------------------------|
| \$144.26<br>COINS TOKENS | Essentia Token Swap<br>Here you can choose the wallet to receive<br>your coins.<br>TOKEN SV                                               | WAP ↑ SEND ↓ RECEIVE                                         |
| ethereum_mainnet         | Essentia > teceived S                                                                                                    | wap Q                                                        |
| \$ 34.25<br>0.230811 ETH |                                                                                                    | + \$0.00<br>Confirmed 99.00 ESS V<br>28 nov 2019 18:28:34    |
| \$ 4.59<br>0.100000 LTC  | <ul> <li>token Swap</li> <li>Receiver address: DST72bwUSmhNtPf2CjDSwi9YxoC4MZtvBX</li> <li>ERC20 -&gt; Mainnet</li> <li>↑ Sent</li> </ul> | + ESS 100.00<br>Redeemed<br>28 nov 2019 18:24:54<br>- \$0.00 |
|                          | To: 6NSq9VAMFcN35QErrMmQYcQwVvU6i92Bim<br>252021.73737697 ESS                                                                             | Confirmed 101.01010101 ESS ~<br>28 nov 2019 16:37:26         |
|                          | <b>t↓ Token Swap</b><br>Receiver address: 0x7413fa06CB17fa39AD30733306cd394A792                                                           | + ESS 101.01<br>6D5DC Redeemed V                             |

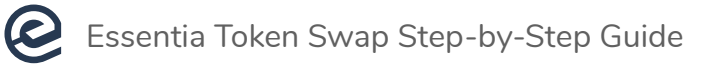

7 If the following windows appear, your token swap has successfully begun!

| OTAL BALANCE                                                                                                    | Edit 🕂 🤄 essentia_mainnet                                                                                                    |             |
|----------------------------------------------------------------------------------------------------|----------------------------------------------------------------------------------------------------|-------------|
|                                                                                                    | DST72bwUSmhNtPf2                                                                                                    | 2Cj         |
| 5144.26                                                                                                    | Wallet Balance DSwi9YxoC4MZtvBX<br>0x7413fa06CB17fa3                                                                                                    | to<br>9A    |
|                                                                                                    | \$105 09 D30733306cd394A7                                                                                                    | 92          |
| COINS TOK                                                                                                    | ENS 4 60500 60500 60500                                                                                                    |             |
| essentia_mainnet                                                                                                    | 235220.000770.233                                                                                                    |             |
| \$ 105.09                                                                                                    |                                                                                                    |             |
| 253220.808770 ESS                                                                                                    | TRANSACTION CTORY All Sent Received Swap                                                                                                    |             |
| ethereum_mainnet                                                                                                    |                                                                                                    |             |
| \$ 34.25                                                                                                    | t↓ loken Swap + ESS 100.00<br>Receiver address: 0v7413fa06CB17fa394D30733306cd39447926D5DC Prenared                                                                                                    | ~           |
| 0.230811 ETH                                                                                                    | Mainet -> ERC20 2 dec 2019 14:40:55                                                                                                    | Ť           |
| litecoin_mainnet                                                                                                    |                                                                                                    |             |
| \$ 4.59                                                                                                    | ✓ Received + \$0.00      From: 6FPaoViKOUpAsy7P9a6sdps74bfcT17fyz     Confirmed 99.00 ESS                                                                                                    | ~           |
| 0.100000 Lice                                                                                                    | 28 nov 2019 18:28:34                                                                                                    |             |
|                                                                                                    | ty Token Swap + ESS 100.00                                                                                                    |             |
|                                                                                                    | Receiver address: DST72bwUSmhNtPf2CjDSwi9YxoC4MZtvBX Redeemed                                                                                                    | $\sim$      |
|                                                                                                    | ERC20 -> Mainnet 28 nov 2019 18:24:54                                                                                                    |             |
|                                                                                                    |                                                                                                    |             |
|                                                                                                    | ↑ Sent - \$0.00                                                                                                    |             |
|                                                                                                    | ↑ Sent         - \$0.00           To: 6NSq9VAMFcN35QErr/MmQYcQwVvU6i92Bim         101.01010101 ESS           252021.73737697 ESS         Confirmed                                                                                                    | ~           |
| TAL BALANCE                                                                                                    |                                                                                                    | ×           |
| DTAL BALANCE                                                                                                    | • Sent                                                                                                    | ed          |
| DTAL BALANCE                                                                                                    | • Sent                                                                                                    | ed          |
| DTAL BALANCE 1<br>144.26<br>COINS TOK                                                                                                    | • Sent            \$0.00             To: 6NSq9VAMFcN35QErrMmQYcQwVvU6i92Bim             252021.73737697 ESS             Confirmed             Confirmed             Confirmed             Swap has been initiat             successfully             Wallet Balance             \$\$105.09             TOKEN SWAP             • SEND             • REC | ed          |
| DTAL BALANCE<br>144.26<br>COINS TOK                                                                                                    | • Sent            \$0.00             To: 6NSq9VAMFcN35QErrMmQYcQwVvU6i92Bim             252021.73737697 ESS                confirmed        101.01010101 ESS          Edit             •              •                                                                                                    | ed          |
| TAL BALANCE<br>144.26<br>COINS TOK<br>essentia_mainnet<br>\$ 105.00                                                                                                    | • Sent            \$0.00             To: 6NSq9VAMEcN35QErr/MmQYcQwVvU6i92Bim             252021.73737697 ESS                confirmed               101.01010101 ESS          Edit             •              •                                                                                                    | ed          |
| TAL BALANCE<br>144.26<br>COINS TOK<br>S 105.09<br>253220.608770 ESS                                                                                                    | • Sent - \$0.00             To: 6NSq9VAMFcN35QErrMmQYcQwVVU6i92Bim             252021.73737697 ESS                confirmed               101.01010101 ESS          Edit             •              •                                                                                                    | ed<br>CEIVE |
| TAL BALANCE<br>144.26<br>COINS TOK<br>essentia_mainnet<br>\$ 105.09<br>253220.608770 ESS<br>ethereum_mainnet                                                                                                    | <ul> <li>F Sent -\$0.00<br/>To: 6NSq9VAMFcN35QErrMmQYcQwVvU6i92Bim<br/>252021.73737697 ESS</li> <li>Edit € @ essentia_mainnet<br/>Wallet Balance</li> <li>Wallet Balance</li> <li>\$1055.09<br/>253220.608770 ESS</li> <li>TOKEN SWAP ↑ SEND ↓ REG</li> <li>TRANSACTION HISTORY</li> <li>All Sent Received Swap</li> <li>Token Swap</li> </ul>         | ed<br>EIVE  |
| TAL BALANCE         144.266         COINS       TOK         0       essentia_mainnet<br>\$ 105.09<br>253220.608770 ESS         0       ethereum_mainnet<br>\$ 34.25<br>0.230811 ETH                                                                                                    | • Sent            \$0.00             To: 6NSq9VAMEcN35QErrMmQYcQwVvU6i92Bim             252021.73737697 ESS                confirmed               101.01010101 ESS          Edit             • • • • • • • • • • • • •                                                                                                    | ed          |
| TAL BALANCE         144.26         COINS       TOK                                                                                                    | <ul> <li>Sent</li></ul>                                                                                                    | ed<br>CEIVE |
| TAL BALANCE         144.26         COINS       TOK         Image: Color State of the state of the state of t | f Sent                                                                                                    | ed<br>EIVE  |
| DTAL BALANCE         144.266         COINS       TOK         Q: essentia_mainnet<br>\$ 105.09<br>253220.608770 ESS         Q: ethereum_mainnet<br>\$ 34.25<br>0.230811 ETH         Q: ethereum_mainnet<br>\$ 34.25<br>0.230811 ETH         Q: litecoin_mainnet<br>\$ 4.59<br>0.100000 LTC                                                                                                    | • Sent                                                                                                    | ed<br>CEIVE |
| PTAL BALANCE         144.26         COINS       TOK         Image: Color State of State of S | • Sent                                                                                                    | ed<br>CEIVE |
| DTAL BALANCE         144.265         COINS       TOK         OP essentia_mainnet<br>\$ 105.09<br>253220.608770 ESS         OP essentia_mainnet<br>\$ 34.25<br>0.230811 ETH         OP ethereum_mainnet<br>\$ 34.25<br>0.230811 ETH         Iteccoin_mainnet<br>\$ 4.59<br>0.100000 LTC                                                                                                    | • Sent                                                                                                    | ed<br>CEIVE |
| DTAL BALANCE         144.265         COINS       TOK         Image: Signal State State | f SentS0.00             To: 6NSq9VAMFcN35QErrMmQYcQwVVU6i92Bim             25021.73737697 ESS             Confirmed             101.01010101 ESS             Social Science           Edit              f                                                                                                    | ed<br>EIVE  |
| DTAL BALANCE         144.265         COINS       TOK         Image: Color State of State of  | ↑ Sent       -\$0.00         To: 6NSq9VAMFcN35QErrMmQYcQwVVU6i92Bim       Confirmed       101.01010101ESS         25021.73737697 ESS       Confirmed       101.01010101ESS         Edit                                                                                                    | ed<br>EIVE  |
| DTAL BALANCE         144.265         COINS       TOK         S 105.09       253220.608770 E55         S 34.25       0.230811 ETH         S 34.25       0.230811 ETH         S 1.5.9       1.100000 LTC                                                                                                    | Sent                                                                                                    | ed<br>EIVE  |
| DTAL BALANCE       I         144.265       TOK         COINS       TOK         COINS       S         S 105.09       253220.608770 ESS         S 34.25       0.230811 ETH         S 34.25       0.230811 ETH         S 4.59       0.100000 LTC                                                                                                    | • Sent                                                                                                    | ed<br>EIVE  |

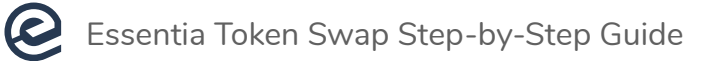

8 You will also be able to check the status of the swap in your transaction history.

| TOTAL BALANCE Edit                                 | essentia_mainnet                                                                                     | \$ 0.0004 -0.99% ▼(24h) €                                                              |
|----------------------------------------------------|----------------------------------------------------------------------------------------------------|----------------------------------------------------------------------------------------|
| \$144.26                                           | Wallet Balance                                                                                       |                                                                                        |
| COINS TOKENS                                       | \$105.09 TOKEN SW                                                                                    | AP ↑ SEND ↓ RECEIVE                                                                    |
|                                                    | 253220.608770 ESS                                                                                    |                                                                                        |
| essentia_mainnet<br>\$ 105.09<br>253220.608770 ESS | TRANSACTION HISTORY All Sent Received St                                                             | wap C                                                                                  |
| ethereum_mainnet<br>\$ 34.25<br>0.230811 ETH       | <b>t↓ Token Swap</b><br>Receiver address: 0x7413fa06CB17fa39AD30733306cd394A792¢<br>Mainnet -> ERC20 | + ESS 100.00                                                                           |
| litecoin_mainnet                                   | L Pageived                                                                                           | 0.00                                                                                   |
| \$4.59<br>0.1000000 LTC                            | ✓ Received<br>From: 6FPaoVjKQUpAsv7P9a6sdns74hfcTJZfyz                                               | + 50.00           Confirmed         99.00 ESS         ✓           28 nov 2019 18:28:34 |
|                                                    | <b>↑↓ Token Swap</b><br>Receiver address: DST72bwUSmhNtPf2CjDSwi9YxoC4MZtvBX<br>ERC20 -> Mainnet     | + ESS 100.00<br>Redeemed ~<br>28 nov 2019 18:24:54                                     |
|                                                    | ↑ Sent<br>To: 6NSq9VAMFcN35QErrMmQYcQwVvU6i92Bim                                                     | - \$0.00<br>101.01010101 ESS                                                           |

## 9 After a few minutes of waiting, it's all done!

| TOTAL BALANCE Edit                                 | essentia_mainnet                                                                                  | vap has been X                                    |
|----------------------------------------------------|---------------------------------------------------------------------------------------------------|---------------------------------------------------|
| \$144.26                                           | Wallet Balance                                                                                    | deemed successiony                                |
| COINS TOKENS                                       | <b>\$105.09</b><br>253220.608770 ESS                                                              | ↑ SEND ↓ RECEIVE                                  |
| essentia_mainnet<br>\$ 105.09<br>253220.608770 ESS | TRANSACTION HISTORY All Sent Received Swap                                                        | Q                                                 |
| ethereum_mainnet<br>\$ 34.25<br>0.230811 ETH       | ↑↓ Token Swap<br>Receiver address: 0x7413fa06CB17fa39AD30733306cd394A7926D5DC<br>Mainnet -> ERC20 | + ESS 100.00<br>Redeemed ∨<br>2 dec 2019 14:40:55 |
| <b>litecoin_mainnet</b><br>\$ 4.59<br>0.100000 LTC | ↓ Received<br>From: 6FPaoVjKQUpAsv7P9a6sdns74hfcTJZfyz Confirmed                                  | + \$0.00<br>99.00 ESS ∨<br>28 nov 2019 18:28:34   |
|                                                    | <b>↑↓ Token Swap</b><br>Receiver address: DST72bwUSmhNtPf2CjDSwi9YxoC4MZtvBX<br>ERC20 -> Mainnet  | + ESS 100.00<br>Redeemed<br>28 nov 2019 18:24:54  |
|                                                    | ↑ Sent           To: 6NSq9VAMFcN35QErr/MmQYcQwVvU6i92Bim           252021.73737697 ESS            | - \$0.00<br>101.01010101 ESS                      |